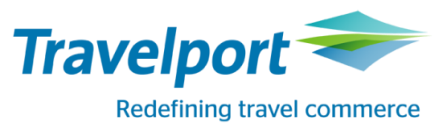

# RailMaster™ New Version 7.00.p27.02 / 14.12.2014

**English Version** 

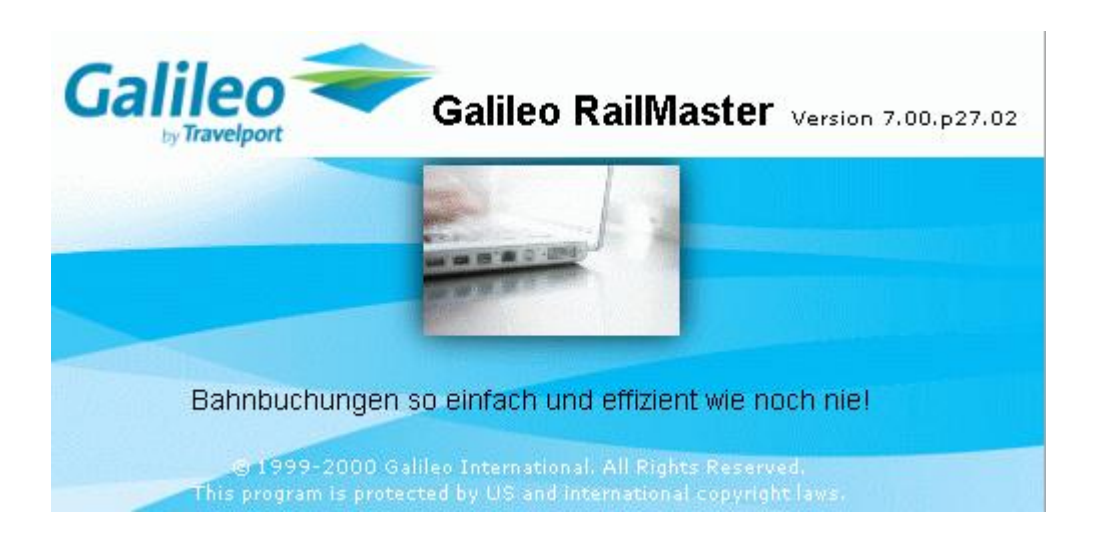

# Bahnbuchungen so einfach und effizient wie noch nie!

#### Copyright

Copyright  $\ensuremath{\mathbb{C}}$  2014 Travelport and/or its subsidiaries. All rights reserved.

Travelport provides this document for information purposes only and does not promise that the information contained in this document is accurate, current or complete. This document is subject to change without notice. No part of this document may be reproduced, stored in a retrieval system, or transmitted in any form or any means electronic or mechanical, including photocopying and recording for any purpose other than the licensee's personal use without the prior written permission of Travelport and/or its subsidiaries.

## **MISCELLANEOUS**

On 14.12.2014 a new RailMaster Version 7.00.p27.02 has been loaded. This RailMaster Version includes changes, enhancements and corrections.

## **NEWS**

# Integrated Seat Reservation (iSPR) – 1. Class

On 29.09.2014 Deutsche Bahn announced to introduce an integrated seat reservation (iSPR) for 1. Class tickets.

When buying a ticket, the customer immediately gets an included reservation. As complimentary additional product, iSPR is included in the offer price and is not displayed on the ticket as separately priced item. It is an included product and free of charge for the customer.

For more detailed information please refer to the DB RailGuide, e.g. DB-Info *Express* Nr. 13/2014 from 29.09.2014, DB-Info Nr. 41/2014 from 04.12.2014 and DB-Info Nr. 42/2014 from 11.12.2014.

In RailMaster all necessary adoptions have been made to support this new functionality. Details are outlined in this document.

#### ADVICE:

These changes are only valid for the booking process of 1.Class tickets, it is not applicable for 2. Class! Please book only one 1. Class ticket with integrated seat reservations in one booking file.

# **Reservation: Integrated Seat Reservation (iSPR) – 1. Class**

To book an integrated seat reservation (iSPR) open the mask "Ticket Issuance" and request time table and prices.

If you would like to sell a 1. class ticket, then specify under "Class" S1".Class:S1Sitzwagen 1. Klasse?

| <ul> <li>Ticket Issuance</li> </ul>                 | And a second second sec |                                                                                                    |                                                                                     |
|-----------------------------------------------------|----------------------------------------------------------------------------------------------------|----------------------------------------------------------------------------------------------------|-------------------------------------------------------------------------------------|
| File Edit View Default Settings Nav                 | igation General Help                                                                                                    |                                                                                                    |                                                                                     |
| NVS Order Number: 904312271<br>Booking File: P91WCX | Customer Name: TEST<br>Corporate Client Customer Identification: (Keine)                                                                                                    | Payment Method: Rechnung Agency:<br>Delivery Method: Ticketversand Valid Until:                                                                                                    | 70LE/800722<br>14.06.2015                                                           |
| Time Table                                          | Outbound Inbound                                                                                                    |                                                                                                    |                                                                                     |
| Outbound and Inbound                                | Date: 25.02.2015 Mi 📅 From: F >>                                                                                                    | Via <u>1</u> : >>                                                                                                    |                                                                                     |
| Fast connection preferred                           | Time: 08:00   Departure   Arrival   To:   N   >>                                                                                                    | Via <u>2</u> : >>                                                                                                    |                                                                                     |
| Express with Time Table                             | Options Product: 111111111, Direct: N, Bicycle: 0, Connecting Time: 0                                                                                                    |                                                                                                    |                                                                                     |
| Language: Deutsch 🗸                                 | Number of Travellers: 1 Customer Profile 1. Traveller: Type: E, Reduction DB:1 Reductio                                                                                                    | on Class DB:2                                                                                                    | with Time Table                                                                     |
| Ticket Type: Standard GK                            | Tariff Type DB: * * NP + weit. Angebote ? Tariff Type Non DB:                                                                                                    |                                                                                                    | Express                                                                             |
| Tariff Type: DB 👻                                   | Clags: S1 Sitzwagen 1. Klasse ?                                                                                                    |                                                                                                    | Close                                                                               |
| Connections Tickets Reservations Ti<br>Connection   | j<br>ime Table   Express  <br>  Duaration/Cha   Normal Fare   2.Class (Cheapest F   1.Class (Cheapest F   EP.                                                                                                    | Outbound         Date         fr         Time         Platform         Train           (+)Frankfurt(Main)Hbf         25.02.2015         ab         09:54         7         ICE         529           (+)Winnberg Hbf         an         11:59         9         9         11:59         9 | C         Re         2. Clas         1. Clas           a)         >99/         >99/ |
| <b>H</b> A 25.02.2015 07:54 - 09:59                 | 0 02:05 92,00 92,00 NP                                                                                                    | Fahrtzeit: 03:05; täglich<br>(+)Tarifl. Bahnhof Abfahrt: Frankfurt(Main) (+)Tarifl. Bahnhof Ankunft: Nürnberg                                                                                                    | <u>^</u>                                                                            |
| <b>H</b> A 25.02.2015 08:19 - 10:27                 | 0 02:08 92,00 29,00 Sparpreis                                                                                                    | a) Bordbistro                                                                                                    | -                                                                                   |
| A 25.02.2015 08:54 - 10:59                          | 0 02:05 92,00 29,00 Sparpreis                                                                                                    |                                                                                                    |                                                                                     |
|                                                     | 0 03:05 92,00 29,00 Sparpreis                                                                                                    | ••••••••••••••••••••••••••••••••••••••                                                                                                    |                                                                                     |
| <b>1 A</b> 23.02.2013 10.16 • 12.24                 | 0 02.00 92,00                                                                                                    |                                                                                                    | a un la un latr                                                                     |
|                                                     |                                                                                                    | Class Prod OLI MOI Fare (EUR) ISPR                                                                                                    | Reduction Reduction Gleic                                                           |
|                                                     |                                                                                                    | S1 A V V 23,00 Spanpics V                                                                                                    | ++++                                                                                |
|                                                     |                                                                                                    |                                                                                                    |                                                                                     |
|                                                     |                                                                                                    |                                                                                                    |                                                                                     |
| Earlier O Later O                                   | Farlier I Later I Reserve                                                                                                    | Ticket+Time Table Book Ticket Apply Time Table ISPR                                                                                                    | VReserve                                                                            |
|                                                     |                                                                                                    |                                                                                                    | EUR DCK CCD                                                                         |

Select the wanted connection and the prices will be shown.

There is a new column called ISPR, which shows if the offer is applicable for an integrated seat reservation (iSPR).

- An offer, which is not applicable for ISPR is marked with a 🗙
- An offer, which is applicable for ISPR is marked with a  $\checkmark$

| 0                              | outbound                                                                                                    | I    | Dat      | e     | fr | Time   | Platf |        | Tra  | in       | C    | Re   | 2. Clas   | 1. Clas |
|--------------------------------|----------------------------------------------------------------------------------------------------|------|----------|-------|----|--------|-------|--------|------|----------|------|------|-----------|---------|
| (+)Fran                        | nkfurt(Ma                                                                                                    | ain) | 25.02.20 | )15   | ab | 09:54  | 7     | ICE    | 529  |          |      | a)   | >99/      | >99/    |
| (+)Nürr                        | nberg Hb                                                                                                    | f    |          | i     | an | 11:59  | 9     |        |      |          |      |      |           |         |
| Fahrtze<br>(+)Tarif<br>a) Bord | ahrtzeit: 02:05; täglich<br>+)Tarifl. Bahnhof Abfahrt: Frankfurt(Main) (+)Tarifl. Bahnhof Ankunft: Nürnberg<br>) Bordbistro |      |          |       |    |        |       |        |      |          |      |      |           |         |
| Class                          | Pro                                                                                                    | OLT  | MOT      |       |    | Fare ( | EUR)  |        |      | ISPR     | Redu | ctio | Reductio. | . Glei  |
| S2                             | A                                                                                                    | 1    | ×        | 19,00 |    |        | 9     | Sparp  | reis | X        |      |      |           | +H+     |
| S1                             | A                                                                                                    | 1    | × .      | 29,00 |    |        |       | Sparp  | reis | <b>*</b> |      |      |           | +H+     |
| S2                             | A                                                                                                    | 1    | × .      | 55,00 |    |        | NP No | rmalpr | reis | ×        |      |      |           | +H+     |

Select and highlight the offer.

#### As usual, click onto the button "Ticket + Time Table".

| Class              | Product               | OLT               | MOT             |           | Fare (EUR)  |                          | ISPR     | Reduction DB | Reduction | Gleich |
|--------------------|-----------------------|-------------------|-----------------|-----------|-------------|--------------------------|----------|--------------|-----------|--------|
| S1                 | Α                     | ×                 | ×               | 29,00     |             | Sparpreis                | ×        |              |           | +H+    |
| S1                 | A                     | <b>*</b>          | × -             | 92,00     | NP          | Normalpreis              | <b>V</b> |              |           | +H+    |
| UMTAUS<br>PFLICHTI | CH/ERST/<br>IG AB 1.G | ATTUNG<br>ELTUNGS | KOSTEN-<br>STAG |           |             |                          |          |              |           |        |
| <u>b</u> ahn.bo    | onus:                 |                   |                 |           |             |                          |          |              |           |        |
|                    |                       |                   | Ticket+T        | ime Table | Book Ticket | Apply <u>T</u> ime Table | e [ISPR/ | Reserve      |           |        |

The ticket will be booked and the time table will be stored in the booking file.

| Connections Tickets Reservations Time Table Express                         |                 | ł  | Outbou                                          | ind                      |           | Date                    | fr                     | Time                              | Platf                         | Tr                       | ain         | C         | Re 2.   | Cla  | 1. Cla |
|-----------------------------------------------------------------------------|-----------------|----|-------------------------------------------------|--------------------------|-----------|-------------------------|------------------------|-----------------------------------|-------------------------------|--------------------------|-------------|-----------|---------|------|--------|
| Description                                                                 | Fare (EUR)      | 11 | (+)Frankfurt(                                   | (Main)                   | . 25.03   | 2.2015                  | ab                     | 08:54                             | 7                             | ICE 527                  |             |           | a) >9   | 9/   | >99/   |
| Einfache Fahrt, Normalpreis, Sitz 1. Kl., 1 Erw.,, Frankfurt(Main)/Nürnberg | NP 92,00        |    | (+)Nurnberg<br>Fahrtzeit: 02:<br>(+)Tarifl. Bah | HDT<br>05; Mo<br>nhof Al | - Sa, nic | cht 25., 2<br>Frankfurt | an<br>6. Dez<br>(Main) | 10:59<br>:, 1. Jan, 4<br>(+)Tarif | 9<br>1., 6. Apr,<br>1. Bahnho | 2., 25. Ma<br>f Ankunft: | ii<br>Nürnt | berg      |         |      | _      |
|                                                                             |                 | 11 | a) Bordbistro                                   | )                        |           |                         |                        | ( )                               |                               |                          |             |           |         |      | -      |
|                                                                             |                 |    |                                                 |                          |           |                         |                        |                                   |                               |                          |             |           |         |      |        |
|                                                                             |                 | H  | <<br>▲▼                                         |                          |           |                         |                        |                                   |                               |                          |             |           |         |      | Þ      |
|                                                                             |                 | Ш  | Class Pro                                       | OLT                      | MOT       |                         |                        | Fare (EU                          | R)                            | 1                        | ISPR        | Reductio. | . Reduc | io G | lei ^  |
|                                                                             |                 | Ш  | S1 A                                            | 1                        | ¥.        | 29,00                   |                        |                                   | Spa                           | rpreis                   | <b>*</b>    |           |         | 4    |        |
|                                                                             |                 | Ш  | S1 A                                            | ¥                        | ¥         | 92,00                   |                        | 1                                 | NP Norma                      | alpreis                  | <b>イ</b>    |           |         |      |        |
|                                                                             |                 |    | bahn.bonus:                                     |                          |           |                         |                        |                                   |                               |                          |             |           |         |      | E      |
| Cancel                                                                      | Dețails Reserve |    |                                                 | Ī                        | icket+Ti  | ïme Table               | Bo                     | ok Ticket                         | Apply 1                       | <u>F</u> ime Table       | ) [ISI      | PR/Reserv | e)      |      |        |

Click onto the button "Reserve" and the mask "Reservation Complete" will be opened.

| <ul> <li>Reservation Con</li> </ul>                     | nplete: Seat R      | eservation                               |                                         | -               | i lant, i | and in the          | 14000                               | Lange State                 | -                       |                           | x     |
|---------------------------------------------------------|---------------------|------------------------------------------|-----------------------------------------|-----------------|-----------|---------------------|-------------------------------------|-----------------------------|-------------------------|---------------------------|-------|
| File Edit Options<br>NVS Order Number:<br>Booking File: | 904312271<br>P91WCX | Customer Name:<br>Corporate Client Custo | ons General Helj<br>mer Identification: | TEST<br>(Keine) |           |                     | Payment Method:<br>Delivery Method: | Rechnung<br>Ticketversand   | Agency:<br>Valid Until: | 70LE/800722<br>17.06.2015 |       |
| Allgemeine Zugpräfer                                    | renzen              |                                          |                                         |                 |           |                     |                                     |                             |                         |                           |       |
| Traveller                                               | 1                   |                                          |                                         |                 |           | Seat                |                                     |                             |                         |                           |       |
|                                                         |                     |                                          | o                                       | D. C. L         |           | Window/Aisle        |                                     | Beliebia -                  |                         | Absolute                  |       |
| Number of Travellers                                    | s:                  | 1                                        | Smoker:                                 | Beliebig        | •         | Newton              |                                     | Delichie                    | 1                       |                           |       |
| Class:                                                  | 4                   |                                          | Group                                   |                 |           | Next to:            |                                     | Beliebig                    | <b>•</b>                |                           |       |
| 01035.                                                  |                     | · · · · · · · · · · · · · · · · · · ·    | Group                                   |                 |           | Location of the Com | partment:                           | Ohne Bedeutung 👻            |                         |                           |       |
| Coach                                                   |                     |                                          |                                         |                 |           | Options             |                                     |                             |                         |                           |       |
| Coach Type:                                             | Beliebig            |                                          | •                                       |                 |           | With Bicycle        | Ohne Fahrrad                        |                             | -                       |                           |       |
| Compartment Type:                                       | Beliebia            |                                          |                                         |                 | -         |                     |                                     |                             |                         |                           |       |
|                                                         |                     |                                          |                                         |                 |           | Longest Possible    | e Distance                          |                             |                         | Other Train               |       |
| Special Fare Code:                                      | Beliebig            |                                          | •                                       |                 |           |                     |                                     |                             |                         |                           |       |
| Tariffs and Reservat                                    | tion Fee            |                                          |                                         |                 |           | Miscellaneous       |                                     |                             |                         |                           |       |
| Res. Fee                                                |                     | Quantity                                 | Tariffs                                 | Qua             | antity    | Motorrail AZ-Co     | de 0)Kein Code                      |                             |                         |                           |       |
| 8 iSPR                                                  |                     | <b>•</b>                                 | 1                                       | Ī               |           |                     |                                     |                             |                         |                           |       |
| 1 Decenvierung                                          | eentoelt            |                                          |                                         |                 |           | haha haayay         |                                     | Depart                      | ation Mandata           |                           |       |
| Treactmenting                                           | Songon              |                                          |                                         |                 |           | bann.bonus.         |                                     | Reserv                      | ation manuato           | y.                        |       |
| V Outbo                                                 | Date                | From                                     | То                                      |                 | Train     | [                   | Re                                  | eservation                  |                         |                           | Fare  |
| з н 2                                                   | 5.02.2015           | Frankfurt(Main)Hbf                       | Nürnberg Hbf                            | IC              | E 527     | nicht reserviert    |                                     |                             |                         |                           |       |
|                                                         |                     |                                          |                                         |                 |           |                     |                                     |                             |                         |                           |       |
| Vehicle Data                                            | New Train           | Delete Train                             |                                         |                 |           | Tariffs             | Spe <u>c</u> ific Tra               | <b>in</b> ) Delete Train Pr | ] <u>C</u> and          | cel De                    | tails |
|                                                         |                     |                                          |                                         |                 |           |                     |                                     |                             | Rese                    | ve <u>C</u>               | lose  |

The mask was adapted to the new functionality so that now automatically the "Reservation Fee" field is showing the Reservation Fee "8 ISPR". You can now determine the required preferences for the seat reservation, e.g. Coach Type, Compartment etc.

Then you click onto the button "Reserve" and the integrated seat reservation (iSPR) with the amount 0,00 € is booked.

| V     | Outbo  | Date       | From               | То           | Train                                                                                                    | Reservation                                                           | Fare    |
|-------|--------|------------|--------------------|--------------|----------------------------------------------------------------------------------------------------|-----------------------------------------------------------------------|---------|
| 3     | н      | 25.02.2015 | Frankfurt(Main)Hbf | Nürnberg Hbf | ICE 527 InterCityExpress 527, Frankfurt(Main)Hbf (ab 08:54) - Nürnberg Hbf, 1.KJ., 1<br>Wagen 29, Platz 71, Großraumwagen, Nichtraucher, 1 Fenster |                                                                       | 0,00    |
| Vehic | e Data | New Train  | Delete Train       |              |                                                                                                    | Tariffs         Specific Train         Delete Train Pr         Cancel | Details |

Below an example of a Booking File with an integrated seat reservation (iSPR) 1. Class ticket.

| NVS Order Number:<br>Booking File: | 904312271<br>P91WCX | Customer Name:<br>Corporate Client Customer Identification:                                                   | TEST<br>(Keine)                                          |       | Payment Method:<br>Delivery Method: | Rechnung<br>Ticketversand |
|------------------------------------|---------------------|----------------------------------------------------------------------------------------------------|----------------------------------------------------------|-------|-------------------------------------|---------------------------|
| P91WCX                             |                     |                                                                                                    |                                                          |       |                                     |                           |
| 🗏 Reise Nr. 1 1                    | licketversa         | nd 25.02.2015                                                                                                 |                                                          |       |                                     |                           |
|                                    | vations (RES)       |                                                                                                    |                                                          |       |                                     |                           |
| 4 Sitz 6                           | 6342 25.02.1        | 15 InterCityExpress 527, Frankfurt(M<br>Nürnberg Hbf, 1.Kl., 1 Sitzplatz, W<br>Großraumwagen, Nichtraucher, 1 | ain)Hbf (ab 08:54) -<br>'agen 29, Platz 71,<br>I Fenster | 0,00  | druck Rf                            | Ξ                         |
| - Ticket                           | s (TCK)             |                                                                                                    |                                                          |       |                                     |                           |
| 1 Ini 6                            | 342 25.02.1         | 5 Einfache Fahrt, Normalpreis, Sitz<br>Frankfurt(Main)/Nürnberg                                               | 1. Kl., 1 Erw.,,                                         | 92,00 | druck RE                            | Ξ                         |
| Connections/Pa                     | ayment              |                                                                                                    |                                                          |       |                                     |                           |
| 🗖 🔁 Time 1                         | Table (EVA)         |                                                                                                    |                                                          |       |                                     |                           |
| 2                                  | 25.02.15            | Frankfurt(Main)Hbf 08:54 - Nürnb                                                                              | erg Hbf 10:59                                            | 0,00  |                                     |                           |

# Reservation: Integrated Seat Reservation (iSPR) – 1. Class Online-Ticket / Mobiles Online-Ticket

| Ou                                  | utbound                                    |                    | Date                           | fro                 | Time                           | Platform                  |                 | Train     | Cu  | Re       | 2. Class   | 1. Cl | as     | *  |
|-------------------------------------|--------------------------------------------|--------------------|--------------------------------|---------------------|--------------------------------|---------------------------|-----------------|-----------|-----|----------|------------|-------|--------|----|
| (+)Frank                            | (furt(Main)Hbf                             | 28.0               | 01.2015                        | ab                  | 11:54                          | 5                         | ICE 6           | 23        |     | a)       |            |       |        |    |
| (+)Würzt                            | burg Hbf                                   |                    |                                | an                  | 13:03                          | 3                         |                 |           |     |          |            |       |        |    |
| Fahrtzeit<br>(+)Tarifl.<br>a) Bordb | :: 01:09; Mo - S<br>Bahnhof Abfa<br>bistro | Sa, nic<br>ahrt: F | cht 25., 26. I<br>Frankfurt(Ma | Dez, 1.<br>ain) (+  | Jan, 4., 6. A<br>⊦)Tarifl. Bah | Apr, 25. Ma<br>nhof Anku  | ai<br>nft: Wi   | ürzburg   |     |          |            |       | •      | 11 |
| Ir                                  | nbound                                     | 1                  | Date                           | fro                 | Time                           | Platform                  |                 | Train     | Cu  | Re       | 2. Class   | 1. C  | as     |    |
| (+)Würzt                            | burg Hbf                                   | 28.0               | 01.2015                        | ab                  | 19:55                          | 6                         | ICE 5           | 26        |     | a)       |            |       |        |    |
| (+)Frank                            | (furt(Main)Hbf                             |                    |                                | an                  | 21:04                          | 8                         |                 |           |     |          |            |       |        |    |
| Fahrtzeit<br>(+)Tarifl.<br>a) Bordb | : 01:09; Mo - F<br>Bahnhof Abfa<br>bistro  | ir, So<br>hrt: V   | , nicht 24., 2<br>Nürzburg     | 25., 31.<br>(+)Tari | Dez, 3., 5. /<br>fl. Bahnhof / | Apr, 1., 24<br>Ankunft: F | . Mai<br>rankfu | rt(Main)  |     |          |            |       | *      | -  |
| Class                               | Product C                                  | LT                 | MOT                            |                     | Fare                           | e (EUR)                   |                 | ISPR      | Red | uction D | B Reductio | n     | Gleich |    |
| S1                                  | A/A                                        | 1                  | 🖌 5                            | 8,00                |                                |                           | Spar            | preis 🗸   | -   |          |            |       | +R+.   | .  |
| S1                                  | A/A                                        | 1                  | 1                              | 16,00               |                                | NP N                      | Vormali         | preis 🖌 🏏 |     |          |            |       | +R+.   |    |
| UMTAUS<br>PFLICHTI                  | CH/ERSTATTI                                | JNG H              | KOSTEN-                        |                     | Comb                           | oi Booking                | j               |           |     |          |            |       |        |    |

In the mask "Ticket Issuance" you highlight the selected fare with a right mouse-click. A button "Combi Booking" appears.

With a mouse-click on it the mask "Additional Info – Combi Booking" will be opened.

| 🗢 Additional Info (               | Combi-Booking                                | -                        | -                            | -                | <u> </u>                      |
|-----------------------------------|----------------------------------------------|--------------------------|------------------------------|------------------|-------------------------------|
| including Reservation             | ⊆ity Mobile Environment Plus LTN Add. Offers |                          |                              |                  |                               |
| including Reservatio              | n                                            |                          |                              |                  |                               |
| No of Traveller:                  | 1                                            |                          | Window/Aisle:                | Beliebig 🔹       |                               |
| Tariffs and Rese                  | rvation Fee                                  |                          |                              |                  |                               |
| Res. Fee<br>8 iSPR<br>1 Reservier | Quantity I ariffs ungsentgelt                | Quantity       I       I |                              |                  |                               |
| Smoker:                           | Beliebig 👻                                   |                          |                              |                  |                               |
| Coach Type:                       | Beliebig                                     | •                        | Tariff 1:                    |                  | •                             |
| BahnCard:                         |                                              |                          |                              |                  |                               |
| Compartment:                      | Beliebig                                     | •                        | Location of the Compartment: | Möglichst oben 👻 |                               |
| Next to:                          | Beliebig 🗸                                   |                          | Reservation Mandatory:       |                  |                               |
|                                   |                                              |                          |                              | with Reservati   | vithout Reser C <u>a</u> ncel |

The mask was adapted to the new functionality so that now automatically the "Reservation Fee" field is showing the Reservation Fee "8 ISPR". You can now determine the required preferences for the seat reservation. New fields in this mask are: Compartment, Location of the Compartment and Next to

Then you click onto the button "Reserve" and the integrated seat reservation (iSPR) with the amount 0,00 € is booked.

## **Reservation Conversion: Integrated Seat Reservation (iSPR) – 1. Class**

As per the rules, an integrated seat reservation (iSPR) can be changed once. This process is called "Reservation Conversion". How do you do that?

Highlight all integrated seat reservations (iSPR) of the outbound <u>OR</u> the inbound in the booking file with a right mouse-click.

| NVS Order Number: 20038795 Customer Name:<br>Booking File: ZPTZ8G Corporate Client Customer Id |             |                                                                                                    |                 | TEST<br>(Keine)                                            |           |               | F      |
|------------------------------------------------------------------------------------------------|-------------|----------------------------------------------------------------------------------------------------|-----------------|------------------------------------------------------------|-----------|---------------|--------|
| ZPTZ8G                                                                                         | etversand 2 | 28.01.2015                                                                                                    |                 | (Neine)                                                    |           |               |        |
| 4 Sitz 6342                                                                                    | 28.01.15    | Intercity 2036, Magdeburg Hbf (ab 15:00) - Braunsc<br>Hbf, 1.Kl., 2 Sitzplätze, Wagen 12, Plätze 44 46, Abte<br>Nichtraucher, 1 Fenster, 1 Mitte           | hweig<br>eilwag | g 0,00<br>gen,                                             | best      | RE            |        |
| 5 Sitz 6342                                                                                    | 28.01.15    | InterCityExpress 375, Braunschweig Hbf (ab 15:58)<br>Mannheim Hbf, 1.KI., 2 Sitzplätze, Wagen 11, Plätze<br>Großraumwagen, Nichtraucher, 1 Fenster, 1 Gang | ) -<br>44 4     | 0,00<br>6,                                                 | best      | RE            |        |
| 6 Sitz 6342                                                                                    | 30.01.15    | InterCityExpress 276, Mannheim Hbf (ab 16:32) -                                                                                                    |                 | De <u>t</u> ails                                           |           |               | Ctrl+D |
|                                                                                                |             | 55, Großraumwagen, Nichtraucher, 1 Fenster, 1 G                                                                                                    |                 | Print <u>D</u> ocument                                     |           |               | Ctrl+P |
| 7 Sitz 6342                                                                                    | 30.01.15    | Intercity 2435, Braunschweig Hbf (ab 20:10) - Magc                                                                                                    |                 | E-Mail I <u>t</u> inerary/Time Table                       | 2         |               | Ctrl+M |
|                                                                                                |             | Hbf, 1.Kl., 2 Sitzplätze, Wagen 12, Plätze 55 56, Abt<br>Nichtraucher, 2 Fenster                                                                           |                 | Cancellation Seat/Couchet<br>Par <u>t</u> ial Cancellation | te/Sleepe | er/Motorrail. |        |
| Tickets (TC                                                                                    | K)          |                                                                                                    |                 | Reservation Conversion                                     |           |               |        |
| 1 Ini 6342                                                                                     | 28.01.15    | Hin- und Rückfahrt, Normalpreis, Sitz 1. Kl., 2 Erw.,<br>Magdeburg/Mannheim                                                                                |                 | ,                                                          |           | · · · -       |        |
| Connections/Payme                                                                              | nt          |                                                                                                    |                 |                                                            |           |               |        |
| 🗖 🖄 Time Table                                                                                 | (EVA)       |                                                                                                    |                 |                                                            |           |               |        |
| 2 28                                                                                           | 3.01.15     | Magdeburg Hbf 15:00 - Mannheim Hbf 19:27                                                                                                    |                 | 0,00                                                       |           |               |        |
| 3 30                                                                                           | 0.01.15     | Mannheim Hbf 16:32 - Magdeburg Hbf 20:57                                                                                                    |                 | 0,00                                                       |           |               |        |

A menu is opened, where you select "Reservation Conversion".

Alternatively, after you have highlighted all integrated seat reservations (iSPR) you can start the process via the main menu -> Cancel -> Reservation Conversion.

If the selected reservation(s) are not applicable for a "Reservation Conversion" process then the menu point "Reservation Conversion" will not be shown.

A new mask "Reservation Conversion-Offer" is opened.

| Reservation Conversion - C         | Offer                              |                                          |                   |                    |    |                |    |
|------------------------------------|------------------------------------|------------------------------------------|-------------------|--------------------|----|----------------|----|
| File Edit View Default Settin      | igs <u>N</u> avigation <u>G</u> en | eral Help                                |                   |                    |    |                |    |
| NVS Order Number:<br>Booking File: | 20038795<br>ZPTZ8G                 | Customer Name:<br>Corporate Client Custo | mer Identificatio | TEST<br>n: (Keine) |    |                |    |
| 📝 Time Table                       | Outbound Inbound                   |                                          |                   |                    |    |                |    |
| Outbound and Inbound               | Date: 28.01.                       | 2015 Mi 17                               | From:             | Magdeburg Hbf      | >> | Via <u>1</u> : | >> |
| Fast connection preferred          | Time: 15:00                        | 💿 Departure 💿 Arrival                    | To:               | Mannheim Hbf       | >> | Via <u>2</u> : | >> |
| with Environment Plus              | Ontions Product: 1                 | 111111111, Direct: N, Bicycle            | : 0               |                    |    |                |    |
| Language: Deutsch 🛛 🗸              |                                    |                                          |                   |                    |    |                |    |
| GK                                 |                                    |                                          |                   |                    |    |                |    |

The parameters "Date, Time, From, To" from the original reservation(s) will be filled. For the new reservation you can now change these parameters accordingly, e.g. date and time

| Reservation Conversion - C         | Offer                          |                                          |                     |                 |        |              |    |
|------------------------------------|--------------------------------|------------------------------------------|---------------------|-----------------|--------|--------------|----|
| File Edit View Default Settin      | gs <u>N</u> avigation <u>G</u> | eneral Help                              |                     |                 |        |              |    |
| NVS Order Number:<br>Booking File: | 20038795<br>ZPTZ8G             | Customer Name:<br>Corporate Client Custo | mer Identification: | TEST<br>(Keine) |        |              |    |
| 🔽 Time Table                       | Outbound Inbou                 | nd                                       |                     |                 |        |              |    |
| Outbound and Inbound               | Date: 29.0                     | 1.2015 Do 😰                              | From: M             | lagdeburg Hbf   | >> Via | a <u>1</u> : | >> |
| Fast connection preferred          | Time: 19:0                     | 0 O Departure O Arrival                  | To: M               | lannheim Hbf    | >> Via | a <u>2</u> : | >> |
| with Environment Plus              | Ontione Product                | : 1111111111, Direct: N, Bicycle         | e: 0                |                 |        |              |    |
| Language: Deutsch 🛛 👻              |                                |                                          |                     |                 |        |              |    |
| GK                                 |                                |                                          |                     |                 |        |              |    |

Select the wanted connection and click onto the button "Reserve".

| <ul> <li>Reservation Conversion - 0</li> </ul> | Offer              |                        |                                 |              |                 |      |                |                  |                     |             |               |                  |          |                       |           |                |                |              |
|------------------------------------------------|--------------------|------------------------|---------------------------------|--------------|-----------------|------|----------------|------------------|---------------------|-------------|---------------|------------------|----------|-----------------------|-----------|----------------|----------------|--------------|
| File Edit View Default Settin                  | ngs <u>N</u> aviga | tion <u>G</u> eneral H | lelp                            |              |                 |      |                |                  |                     |             |               |                  |          |                       |           |                |                |              |
| NVS Order Number: 20<br>Booking File: ZP       | 038795<br>TZ8G     | Customer<br>Corporate  | Name:<br>Client Customer Identi | ification:   | TEST<br>(Keine) |      |                | Payme<br>Delive  | ent Meth<br>ry Meth | nod:<br>od: | Rech<br>Ticke | nung<br>tversand |          | Agency:<br>Valid Unti | l:        | 70LE/<br>17.06 | 300722<br>2015 |              |
| Time Table                                     | Outbound           | Inbound                |                                 |              |                 |      |                |                  |                     |             |               |                  |          |                       |           |                |                |              |
| Outbound and Inbound                           | Date:              | 29.01.2015             | Do 😨                            | From:        | Magdeburg Hbf   | >> V | /ia <u>1</u> : |                  | >                   | >           |               |                  |          |                       |           |                |                |              |
| Fast connection preferred                      | Time:              | 19:00 O D              | eparture 🔘 Arrival              | To:          | Mannheim Hbf    | >> V | /ia2:          |                  | >                   | >           |               |                  |          |                       |           |                |                |              |
| with Environment Plus                          |                    | Deaduct: 1111111       | 111 Direct N Riovola            |              |                 |      | _              |                  |                     |             |               |                  |          |                       |           |                |                |              |
| Language: Deutsch 👻                            | Options            | Produce. TTTTTT        | TTT, Direct. N, Dicycle.        |              |                 |      |                |                  |                     |             |               |                  |          |                       |           |                |                |              |
| GK                                             |                    |                        |                                 |              |                 |      |                |                  |                     |             |               |                  |          |                       |           |                | w              | h Time Table |
|                                                |                    |                        |                                 |              |                 |      |                |                  |                     |             |               |                  |          |                       |           |                |                | Close        |
|                                                |                    |                        |                                 |              |                 |      |                |                  |                     |             |               |                  |          |                       |           |                |                | Close        |
|                                                |                    |                        |                                 |              |                 |      |                |                  |                     |             |               |                  |          |                       |           |                |                |              |
|                                                | ·                  |                        |                                 |              |                 |      |                | 4                |                     | _           | 1             | 1                |          | 1                     |           |                | 1              |              |
| ⊆onnections   Tickets   Reserv                 | ations   Time      | Table <u>E</u> xpress  |                                 |              |                 |      |                | Outbound         |                     | Date        | fr            | Time             | Platf    | . Train               |           | C Re.          | 2. Clas        | 1. Cla ^     |
| Connection                                     | 1                  | Duar                   | ation/Changes                   | Fare 2.Class | Fare 1.Class    | B    | PA             | Braunschweig H   | bf .                | 29.01.20    | 15 ab         | 19:00            | 6        | IC 2032               |           | a) c           | )              |              |
| V                                              |                    |                        |                                 |              |                 |      |                | Braunschweig H   | bf                  | 29.01.20    | 15 ab         | 19:58            | 6        | ICE 877               |           | c)             |                | =            |
| 29.01.2015 19:00 -                             | 23:48              | 1                      | 04:48                           | 113,00       | 189,00          | •    |                | Mannheim Hbf     |                     |             | an            | 23:48            | 4        |                       |           |                |                |              |
| A 29.01.2015 20:02 -                           | 01:04              | 3                      | 05:02                           | 113,00       | 189,00          | -    |                | Fahrtzeit: 04:48 | ; nicht ti          | äglich, Gü  | iltigkeitsta  | ge für eine      | Darstel  | lung zu komple        | ex        |                |                |              |
| 9.01.2015 22:07 -                              | 04:43              | 1                      | 06:36                           | 106,00       | 177,00          | -    |                | a) Fahrradmitna  | ahme re<br>lirektem | Servierur   | igspflichti   | g; b) Fahr       | radmitna | ahme begrenzt         | t möglich | ; c) Bon       | Irestaurant    | -            |
| HA 29.01.2015 22:08 -                          | 08:23              | 2                      | 10:15                           |              |                 |      |                |                  | in extern           | weg         |               |                  |          |                       |           |                |                |              |
|                                                | 09:21              | 2                      | 11:13                           |              |                 |      |                | Class Prod       | OLT                 | MOT         |               | Fare             | e (EUR)  |                       | ISPR      | Reducti        | on Reduc       | tion Gleic   |
| 29.01.2015 22:08 -                             |                    |                        |                                 |              |                 |      |                | S1               | <b>S</b>            | 1 V         | 189.00        |                  | ND       | Normaloraic           |           |                |                |              |
| H B 29.01.2015 22:08 -                         |                    |                        |                                 |              |                 |      |                | 51               | ~                   | <b>^</b>    | 103/00        |                  | INF      | Normalpreis           | ×         |                |                | -            |
| E 29.01.2015 22:08 -                           |                    |                        |                                 |              |                 |      |                | S1<br>S2         | x                   | x           | 113,00        |                  | NP       | Normalpreis           | ×         |                |                | -            |
| <b>         29.01.2015 22:08</b> -             |                    |                        |                                 |              |                 |      |                | S2               | ×                   | ×           | 113,00        |                  | NP       | Normalpreis           | ×         |                |                | -            |

| 🗢 Reser               | vation Cor        | oversion - Booki   | ng                                          |                                 |         |                       |                                   |                           |                         |                           |           |
|-----------------------|-------------------|--------------------|---------------------------------------------|---------------------------------|---------|-----------------------|-----------------------------------|---------------------------|-------------------------|---------------------------|-----------|
| File Edit             | Options           | Navigation Vi      | ew Reservation Options (                    | General Help                    |         |                       |                                   |                           |                         |                           |           |
| NVS Orde<br>Booking F | r Number:<br>ile: | 20038795<br>ZPTZ8G | Customer Name:<br>Corporate Client Customer | TEST<br>Identification: (Keine) |         | Pi<br>D               | ayment Method:<br>elivery Method: | Rechnung<br>Ticketversand | Agency:<br>Valid Until: | 70LE/800722<br>17.06.2015 |           |
| Allgemeir             | ne Zugpräfe       | renzen             |                                             |                                 |         |                       |                                   |                           |                         |                           |           |
| Traveller             | r                 | 1                  |                                             |                                 |         | Seat                  |                                   |                           |                         |                           |           |
| Number                | of Traveller      | s:                 | 2 Smol                                      | er: Beliebig                    | •       | Window/Aisle          |                                   | Beliebig 👻                |                         | Absolut                   | e         |
|                       |                   |                    |                                             |                                 |         | Next to:              |                                   | Beliebig                  | -                       |                           |           |
| Class:                |                   | 1                  | - G                                         | roup                            |         | Location of the Compa | artment:                          | Ohne Bedeutung 🔻          | •                       |                           |           |
| Coach                 |                   |                    |                                             |                                 |         | Options               |                                   |                           |                         |                           |           |
| Coach T               | ype:              | Beliebig           |                                             | •                               |         | With Bicycle          | Ohne Fahrrad                      |                           | -                       |                           |           |
| Compart               | ment Type:        | Beliebig           |                                             |                                 | •       |                       | L                                 |                           | -                       |                           |           |
| Special F             | are Code:         | Beliebig           |                                             | •                               |         | Longest Possible      | Distance                          |                           |                         | Other Train               | ı         |
| Tariffs a             | nd Reserva        | tion Fee           |                                             |                                 |         | Miscellaneous         |                                   |                           |                         |                           |           |
| Res.                  | Fee               |                    | Quantity                                    | Tariffs Qu                      | antity  | Motorrail AZ-Cod      | e 0)Kein Code                     |                           |                         |                           |           |
| 9 U                   | mreservieru       | ing                | - 2                                         |                                 |         |                       |                                   |                           |                         |                           |           |
| 1 R                   | eservierung       | jsentgelt          | - 0                                         |                                 |         | bahn.bonus:           |                                   | Rese                      | rvation Mandato         | ry:                       |           |
|                       |                   |                    |                                             |                                 |         |                       |                                   |                           |                         |                           |           |
| V                     | Outbou            | Date               | From                                        | То                              | Train   |                       | I                                 | Reservation               |                         |                           | Fare      |
| 8                     | н                 | 29.01.2015         | Magdeburg Hbf                               | Braunschweig Hbf                | IC 2032 | nicht reserviert      |                                   |                           |                         |                           |           |
|                       |                   |                    |                                             |                                 |         |                       |                                   |                           |                         |                           |           |
|                       |                   |                    |                                             |                                 |         |                       |                                   |                           |                         |                           |           |
| 8                     | н                 | 29.01.2015         | Braunschweig Hbf                            | Mannheim Hbf                    | ICE 877 | nicht reserviert      |                                   |                           |                         |                           | Anschluss |
|                       |                   |                    |                                             |                                 |         |                       |                                   |                           |                         |                           |           |
|                       |                   |                    |                                             |                                 |         |                       |                                   |                           |                         |                           |           |
| Vehicle               | Data              | New Train          | Delete Train                                |                                 |         | Tariffs               | s Spe <u>c</u> ific               | Train Delete Train        | n Pr) <u>C</u> ar       | ncel                      | Details   |
|                       |                   |                    |                                             |                                 |         |                       |                                   |                           |                         |                           | Class     |
|                       |                   |                    |                                             |                                 |         |                       |                                   |                           | Res                     | erve                      | Close     |

The mask "Reservation Conversion – Booking" is opened.

Automatically the Res. Fee (Reservation Fee) field is set to "9 Umreservierung" which means in English: "Reservation Conversion".

As usual you can now determine the required preferences for the seat reservation, e.g. Coach Type, Compartment etc.

Then you click onto the button "Reserve" and the integrated seat reservation(s) (iSPR) with the amount  $0,00 \in$  are booked.

| V | Outbou | Date       | From             | To               | Train   | Reservation                                                                                                    | Fare |
|---|--------|------------|------------------|------------------|---------|----------------------------------------------------------------------------------------------------|------|
| 8 | Н      | 29.01.2015 | Magdeburg Hbf    | Braunschweig Hbf | IC 2032 | Intercity 2032, Magdeburg Hbf (ab 19:00) - Braunschweig Hbf, 1.Kl., 2 Sitzplätze, Wagen<br>12, Platze 55 56, Abteilwagen, Nichtraucher, 2 Fenster                | 0,00 |
| 8 | н      | 29.01.2015 | Braunschweig Hbf | Mannheim Hbf     | ICE 877 | InterCityExpress 877, Braunschweig Hbf (ab 19:58) - Mannheim Hbf, 1.Kl., 2 Sitzplätze,<br>Wagen 11, Platze 53 55, Großraumwagen, Nichtraucher, 1 Fenster, 1 Gang | 0,00 |

In the booking file the original seat reservations are cancelled, showing the status: "cancel" The new integrated seat reservations (iSPR) created by the Reservation Conversion process are in the status "offen". These need to be paid and printed.

| NVS Order Number:<br>Booking File:    | 20038795<br>ZPTZ8G | Customer Name:<br>Corporate Client Customer Identification:                                                                                                    | TEST<br>(Keine) |          |    |
|---------------------------------------|--------------------|----------------------------------------------------------------------------------------------------|-----------------|----------|----|
| ZPTZ8G                                |                    |                                                                                                    |                 |          |    |
| <ul> <li>Reise Nr. 1 Ticke</li> </ul> | etversand 2        | 28.01.2015                                                                                                    |                 |          |    |
| Reservation                           | is (RES)           |                                                                                                    |                 |          |    |
| 4 Sitz 6342                           | 28.01.15           | Intercity 2036, Magdeburg Hbf (ab 15:00) - Braunschweig<br>Hbf, 1.Kl., 2 Sitzplätze, Wagen 12, Plätze 44 46, Abteilwag<br>Nichtraucher, 1 Fenster, 1 Mitte         | 0,00<br>en,     | cancel I | RE |
| 5 Sitz 6342                           | 28.01.15           | InterCityExpress 375, Braunschweig Hbf (ab 15:58) -<br>Mannheim Hbf, 1.Kl., 2 Sitzplätze, Wagen 11, Plätze 44 46<br>Großraumwagen, Nichtraucher, 1 Fenster, 1 Gang | 0,00            | cancel I | RE |
| 6 Sitz 6342                           | 30.01.15           | InterCityExpress 276, Mannheim Hbf (ab 16:32) -<br>Braunschweig Hbf, 1.Kl., 2 Sitzplätze, Wagen 11, Plätze 5<br>55, Großraumwagen, Nichtraucher, 1 Fenster, 1 Gang | 0,00<br>3       | best I   | RE |
| 7 Sitz 6342                           | 30.01.15           | Intercity 2435, Braunschweig Hbf (ab 20:10) - Magdeburg<br>Hbf, 1.KI., 2 Sitzplätze, Wagen 12, Plätze 55 56, Abteilwag<br>Nichtraucher, 2 Fenster                  | 0,00<br>en,     | best I   | RE |
| 9 Sitz 6342                           | 29.01.15           | Intercity 2032, Magdeburg Hbf (ab 19:00) - Braunschweig<br>Hbf, 1.KI., 2 Sitzplätze, Wagen 12, Plätze 55 56, Abteilwag<br>Nichtraucher, 2 Fenster                  | 0,00<br>en,     | offen    |    |
| 10 Sitz 6342                          | 29.01.15           | InterCityExpress 877, Braunschweig Hbf (ab 19:58) -<br>Mannheim Hbf, 1.KI., 2 Sitzplätze, Wagen 11, Plätze 53 55<br>Großraumwagen, Nichtraucher, 1 Fenster, 1 Gang | 0,00<br>i,      | offen    |    |
| - Tickets (TC                         | K)                 |                                                                                                    |                 |          |    |
| 1 Inl 6342                            | 28.01.15           | Hin- und Rückfahrt, Normalpreis, Sitz 1. Kl., 2 Erw.,,<br>Magdeburg/Mannheim                                                                                       | 756,00          | best     | RE |
| Connections/Paymer                    | nt                 |                                                                                                    |                 |          |    |
| 🗄 🐼 Time Table                        | (EVA)              |                                                                                                    |                 |          |    |
| 2 28                                  | .01.15             | Magdeburg Hbf 15:00 - Mannheim Hbf 19:27                                                                                                    | 0,00            |          |    |

Below an example of a Booking File with an integrated seat reservation (iSPR) 1. Class after a Reservation Conversion.

| NVS Order Number: 20038795<br>Booking File: ZPTZ8G | Customer Name:<br>Corporate Client Customer Identification:                                                                                                    | TEST<br>(Keine) |           |   |
|----------------------------------------------------|----------------------------------------------------------------------------------------------------|-----------------|-----------|---|
| ZPTZ8G                                             | 28.01.2015                                                                                                    |                 |           |   |
| Reservations (RES)                                 |                                                                                                    |                 |           |   |
| 4 Sitz 6342 28.01.15                               | Intercity 2036, Magdeburg Hbf (ab 15:00) - Braunschweig<br>Hbf, 1.KI., 2 Sitzplätze, Wagen 12, Plätze 44 46, Abteilwage<br>Nichtraucher, 1 Fenster, 1 Mitte         | 0,00<br>en,     | cancel RI | E |
| 5 Sitz 6342 28.01.15                               | InterCityExpress 375, Braunschweig Hbf (ab 15:58) -<br>Mannheim Hbf, 1.Kl., 2 Sitzplätze, Wagen 11, Plätze 44 46,<br>Großraumwagen, Nichtraucher, 1 Fenster, 1 Gang | 0,00            | cancel RI | E |
| 6 Sitz 6342 30.01.15                               | InterCityExpress 276, Mannheim Hbf (ab 16:32) -<br>Braunschweig Hbf, 1.KI., 2 Sitzplätze, Wagen 11, Plätze 53<br>55, Großraumwagen, Nichtraucher, 1 Fenster, 1 Gang | 0,00            | druck RI  | E |
| 7 Sitz 6342 30.01.15                               | Intercity 2435, Braunschweig Hbf (ab 20:10) - Magdeburg<br>Hbf, 1.KI., 2 Sitzplätze, Wagen 12, Plätze 55 56, Abteilwage<br>Nichtraucher, 2 Fenster                  | 0,00<br>en,     | druck RI  | E |
| 9 Sitz 6342 29.01.15                               | Intercity 2032, Magdeburg Hbf (ab 19:00) - Braunschweig<br>Hbf, 1.KI., 2 Sitzplätze, Wagen 12, Plätze 55 56, Abteilwage<br>Nichtraucher, 2 Fenster                  | 0,00<br>en,     | druck RI  | E |
| 10 Sitz 6342 29.01.15                              | InterCityExpress 877, Braunschweig Hbf (ab 19:58) -<br>Mannheim Hbf, 1.Kl., 2 Sitzplätze, Wagen 11, Plätze 53 55,<br>Großraumwagen, Nichtraucher, 1 Fenster, 1 Gang | 0,00            | druck RI  | E |
| E Tickets (TCK)                                    |                                                                                                    |                 |           |   |
| 1 Ini 6342 28.01.15                                | Hin- und Rückfahrt, Normalpreis, Sitz 1. Kl., 2 Erw.,,<br>Magdeburg/Mannheim                                                                                        | 756,00          | druck RI  | Ε |
| Connections/Payment                                |                                                                                                    |                 |           |   |
| Time Table (EVA)                                   |                                                                                                    |                 |           |   |
| 2 28.01.15                                         | Magdeburg Hbf 15:00 - Mannheim Hbf 19:27                                                                                                    | 0,00            |           |   |

# Reservation Conversion: Integrated Seat Reservation (iSPR) – 1. Class Not booked by you!

Integrated seat reservations (iSPR) which were booked via a DB Travel Center, a CallCenter, a DB ticket machine, via bahn.de, the DB Navigator App or via other DB Agencies can be changed by you via the Reservation Conversion process.

To do that, you need to import the integrated seat reservation (iSPR) into RailMaster.

| 🗢 Search Booking                                                             | File                                                                  |        |       |                                                                        |                                       |                                                                                                    |               |                           |                                 | ×          |
|------------------------------------------------------------------------------|-----------------------------------------------------------------------|--------|-------|------------------------------------------------------------------------|---------------------------------------|----------------------------------------------------------------------------------------------------|---------------|---------------------------|---------------------------------|------------|
| Booking File Form Code Customer NVS Order Numb NVS Order Numb NVS Orger Data | Ticket<br>Delivery I<br>Agency:<br>er IDENT-Nu<br>Amount:<br>Record T | ate:   |       | 편<br>Counter:<br>For <u>m</u> Code:<br>Payment Method:<br>Check Digit: | · · · · · · · · · · · · · · · · · · · | Reservation<br>Delivery Date:<br>Departure Date:<br>EPA-Reference Numb<br>Train Number:<br>Amount:<br>Service: | 12.12.2014 Fi | r 17<br>o 17<br>9<br>0,00 | 807650000971<br>Payment Method: | · · · ·    |
|                                                                              | Туре                                                                  |        | Deliv | ery Date                                                               | Add IDEN                              | (T-Number                                                                                                    | Train Number  |                           | Amount                          | Add        |
| Booking File D                                                               | te                                                                    | Agency | User  | Status                                                                 | Custom                                | ner Name                                                                                                    | IVS Order Tr  | avel Date                 | Review Date                     | Delivery M |

Open the mask "Search Booking File" via the main menu -> Booking File -> Search -> Import

To prepare the import of the integrated seat reservation (iSPR) you have to fill following parameters of the original reservations: "Delivery Date (Original Issueing Date), Departure Date, EPA-Reference Number, Train Number and Amount 0,00".

| Then click onto the button "A | Add", afterwards onto | o the button "Serach' | ' and finally onto | the button |
|-------------------------------|-----------------------|-----------------------|--------------------|------------|
| "Open Booking File".          |                       |                       |                    |            |

| <ul> <li>Search Booking I</li> </ul>                                                      | ile                                                                             |        |                         |                         |                                                                                                    |                                |                        |                                 | ×                    |
|-------------------------------------------------------------------------------------------|---------------------------------------------------------------------------------|--------|-------------------------|-------------------------|----------------------------------------------------------------------------------------------------|--------------------------------|------------------------|---------------------------------|----------------------|
| Booking File     Form Code     Customer     MVS Order Numbe     NVS Order Jata     Import | Ticket<br>Delivery Date:<br>Agency:<br>IDENT-Number:<br>Amount:<br>Record Type: | Di     | Image: Counter:         |                         | Reservation<br>Delivery Date:<br>Departure Date:<br>EPA-Reference Number:<br>Train Number:<br>Amount:<br>Service: | 12.12.2014 Fr<br>21.12.2014 So | 9<br>0,00              | 807650000971<br>Payment Method: |                      |
|                                                                                           | Type<br>Reservation                                                             | Deli   | very Date<br>12.12.2014 | IDEN                    | T-Number                                                                                                    | Train Number                   |                        | Amount<br>9                     | 0,00                 |
| Booking File Dat                                                                          | e Agency                                                                        | User   | Delete Import<br>Status | List Clear Se<br>Custom | lection NVS                                                                                                    | G Order Tra                    | avel Date              | Review Date                     | Search<br>Delivery M |
| SK3CUB 16.1                                                                               | 2.2014 70LE                                                                     | E33311 |                         |                         | 209:                                                                                                    | 228372 21.<br><u>O</u> I       | 12.2014<br>pen Booking | g Next                          | <u>C</u> ancel       |

The Booking File with the requested integrated seat reservation (iSPR) is now ready for the "Reservation Conversion" process.

ADVICE:

Only integrated seat reservations (iSPR) will be imported - no tickets or complete Booking Files.

# **Refund: Integrated Seat Reservation (iSPR) – 1. Class**

With a refund of a 1. Class ticket the attached integrated seat reservations (iSPR) will be cancelled automatically.

Highlight the ticket and do a refund.

| NVS Order Number:<br>Booking File: | 251491643<br>LCCQG6                   | Customer Name:<br>Corporate Client Customer Identification:                                                                           | TEST<br>(Keine) | 1                             |          |        |
|------------------------------------|---------------------------------------|----------------------------------------------------------------------------------------------------|-----------------|-------------------------------|----------|--------|
| LCCQG6                             |                                       |                                                                                                    |                 |                               |          |        |
| Reise Nr. 1 Ticketv                | versand 20.01.2                       | 015                                                                                                    |                 |                               |          |        |
| Reservations (                     | RES)                                  |                                                                                                    |                 |                               |          |        |
| 4 Sitz 6342 2                      | 20.01.15 InterCit<br>Mannh<br>Großra  | /Express 371, Frankfurt(Main)Hbf (ab 14:50) -<br>eim Hbf, 1.Kl., 1 Sitzplatz, Wagen 11, Platz 51,<br>umwagen, Nichtraucher, 1 Fenster |                 | 0,00                          | druck    | RE     |
| 5 Sitz 6342 2                      | 2.01.15 InterCit<br>Frankfu<br>Großra | /Express 770, Mannheim Hbf (ab 10:06) -<br>rt(Main)Hbf, 1.KI., 1 Sitzplatz, Wagen 11, Platz 51,<br>umwagen, Nichtraucher, 1 Fenster   |                 | 0,00                          | druck    | RE     |
| Tickets (TCK)                      |                                       |                                                                                                    |                 |                               |          |        |
| 1 Inl 6342 2                       | 0.01.15 Hin- un<br>Frankfu            | d Rückfahrt, Sparpreis, Sitz 1. Kl., 1 Erw.,,<br>rt(Main)/Mannheim                                                                    |                 | 58,00                         | druck    | RE     |
| Connections/Payment                |                                       |                                                                                                    |                 | De <u>t</u> ails              |          | Ctrl+D |
| Time Table (E                      | VA)                                   |                                                                                                    |                 | E-Mail I <u>t</u> inerary/Tin | ne Table | Ctrl+M |
| 2 20.01                            | 1.15 Frankfu                          | rt(Main)Hbf 14:50 - Mannheim Hbf 15:27                                                                                                |                 | Withd <u>r</u> awal           |          |        |
| <sup></sup> 3 22.01                | 1.15 Mannh                            | im Hbf 10:06 - Frankfurt(Main)Hbf 10:53                                                                                               |                 | R <u>e</u> fund<br>Exchange   |          |        |
|                                    |                                       |                                                                                                    |                 | Ticket Issua <u>n</u> ce      |          | Ctrl+E |

With the refund of the 1.Class ticket the attached integrated seat reservations (iSPR) are also cancelled. Now you need only to print the refund (Erstattungsentgelt).

| NVS Order Number: 2514<br>Booking File: LCCC | 91643 Customer Name:<br>2G6 Corporate Client Customer                                                          | / Identification: (Keine)                                   |           |
|----------------------------------------------|----------------------------------------------------------------------------------------------------|-------------------------------------------------------------|-----------|
| _CCQG6                                       |                                                                                                    |                                                             |           |
| Reise Nr. 1 Ticketversa                      | and 20.01.2015                                                                                                 |                                                             |           |
| Reservations (RES)                           |                                                                                                    |                                                             |           |
| 4 Sitz 6342 20.01.                           | 15 InterCityExpress 371, Frankfurt(Ma<br>Mannheim Hbf, 1.KI., 1 Sitzplatz, W<br>Großraumwagen, Nichtraucher, 1 | in)Hbf (ab 14:50) - 0,00<br>/agen 11, Platz 51,<br>Fenster  | cancel RE |
| 5 Sitz 6342 22.01.                           | 15 InterCityExpress 770, Mannheim H<br>Frankfurt(Main)Hbf, 1.KI., 1 Sitzpla<br>Großraumwagen, Nichtraucher, 1  | łbf (ab 10:06) - 0,00<br>tz, Wagen 11, Platz 51,<br>Fenster | cancel RE |
| - Tickets (TCK)                              |                                                                                                    |                                                             |           |
| 1 InI 6342 20.01.1                           | 15 Hin- und Rückfahrt, Sparpreis, Sit<br>Frankfurt(Main)/Mannheim                                              | 2 <b>1. KI., 1 Erw.,</b> , 58,00                            | cancel RE |
| E Refunds (EST)                              |                                                                                                    |                                                             |           |
| 6 6342 16.12.1                               | 4 Erstattungsentgelt                                                                                           | 17,50                                                       | best RE   |
| Connections/Payment                          |                                                                                                    |                                                             |           |
| Time Table (EVA)                             |                                                                                                    |                                                             |           |
| 2 20.01.15                                   | Frankfurt(Main)Hbf 14:50 - Mannh                                                                               | eim Hbf 15:27 0,00                                          |           |
| 3 22.01.15                                   | Mannheim Hbf 10:06 - Frankfurt(M                                                                               | ain)Hbf 10:53 0,00                                          |           |

# Withdrawal: Integrated Seat Reservation (iSPR) – 1. Class

A withdrawal of a 1. Class ticket can be done as follows:

- NVS Order Number: 88286486 Customer Name: TEST Booking File: C6N32Z Corporate Client Customer Identification: (Keine) C6N327 Reise Nr. 1 Ticketversand 21.01.2015 Reservations (RES) 4 Sitz 6342 21.01.15 InterCityExpress 791, Hamburg Hbf (ab 09:06) - Berlin Hbf, 0,00 druck RE 1.Kl., 1 Sitzplatz, Wagen 11, Platz 51, Großraumwagen, Nichtraucher, 1 Fenster 0,00 druck RE 5 Sitz 6342 23.01.15 InterCityExpress 892, Berlin Hbf (ab 17:12) - Hamburg Hbf, 1.Kl., 1 Sitzplatz, Wagen 11, Platz 51, Großraumwagen, Nichtraucher, 1 Fenster De<u>t</u>ails.. Ctrl+D Tickets (TCK) E-Mail Itinerary/Time Table Ctrl+M 1 Inl 6342 21.01.15 Hin- und Rückfahrt, Normalpreis, Sitz Hamburg/Berlin Cancellation Seat/Couchette/Sleeper/Motorrail... -Connections/Payment Partial Cancellation ... 💮 Time Table (EVA) Reservation Conversion... 2 21.01.15 Hamburg Hbf 09:06 - Berlin Hbf (tief) 10:40 0,00 3 23.01.15 Berlin Hbf (tief) 17:12 - Hamburg Hbf 18:54
- 1. <u>At first</u> cancel the integrated seat reservations.

#### 2. Afterwards do the withdrawal of the ticket.

| NVS Order Number:<br>Booking File: | 8828<br>C6N3    | 6486 Customer Name:<br>32Z Corporate Client Customer                                                       | Identification: (                                 | 'EST<br>(Keine)              |           |        |
|------------------------------------|-----------------|----------------------------------------------------------------------------------------------------|---------------------------------------------------|------------------------------|-----------|--------|
| C6N32Z                             |                 |                                                                                                    |                                                   |                              |           |        |
| Reise Nr. 1                        | Ticketversa     | ind 21.01.2015                                                                                             |                                                   |                              |           |        |
| Rese                               | ervations (RES) |                                                                                                    |                                                   |                              |           |        |
| 4 Sitz                             | 6342 21.01.     | 15 InterCityExpress 791, Hamburg Ht<br>1.Kl., 1 Sitzplatz, Wagen 11, Platz 5<br>Nichtraucher, 1 Fenster    | of (ab 09:06) - Berlin Hbf,<br>i1, Großraumwagen, | 0,00                         | cancel    | RE     |
| 5 Sitz                             | 6342 23.01.     | 15 InterCityExpress 892, Berlin Hbf (a<br>1.Kl., 1 Sitzplatz, Wagen 11, Platz 5<br>Nichtraucher, 1 Fenster | b 17:12) - Hamburg Hbf,<br>i1, Großraumwagen,     | 0,00                         | cancel    | RE     |
| - Ticke                            | ets (TCK)       |                                                                                                    |                                                   |                              |           |        |
| 1 Inl                              | 6342 21.01.1    | 15 Hin- und Rückfahrt, Normalpreis,<br>Hamburg/Berlin                                                      | Sitz 1. Kl., 1 Erw.,,                             | 260,00                       | druck     | RE     |
| Connections/F                      | Payment         |                                                                                                    |                                                   | De <u>t</u> ails             |           | Ctrl+D |
| E 🦄 Time                           | Table (EVA)     |                                                                                                    |                                                   | E-Mail I <u>t</u> inerary/Ti | ime Table | Ctrl+M |
| 2                                  | 21.01.15        | Hamburg Hbf 09:06 - Berlin Hbf (ti                                                                         | ef) 10:48                                         | Withdrawal                   |           |        |
| ····· 3                            | 23.01.15        | Berlin Hbf (tief) 17:12 - Hamburg H                                                                        | lbf 18:54                                         | Refund                       |           |        |
|                                    |                 |                                                                                                    |                                                   | Exchange                     |           |        |
|                                    |                 |                                                                                                    |                                                   | Ticket Issua <u>n</u> ce     |           | Ctrl+E |

ADVICE: If you do at first the withdrawal of the ticket then you get an error message. You then need to cancel the integrated seat reservations and only then the withdrawal of the ticket which is in status "Cancel-Offen" can be completed.

## **Partial Cancellation Seat**

Partial cancellations of integrated seat reservations are done as per today. Under the field "Quantity" you need to place the reduced new number of travelers.

| <ul> <li>Partial Cancellation Seat</li> </ul>              |            |                                         |                        | ×              |
|------------------------------------------------------------|------------|-----------------------------------------|------------------------|----------------|
| Service<br>Servi <u>c</u> e: Sitz                          | Ŧ          | Reference<br>Referen <u>c</u> e Number: | 807690001254           |                |
| Train<br>Train Number:                                     | 1724       | Departure Date:                         | 20.01.2015 Di          |                |
| Remaining Seats<br>Window/Aisle:                           | Beliebig 👻 | Absolute                                | Group                  |                |
| Res. Fee           8 iSPR           1 Reservierungsentgelt | Quantity 4 | Tariffs     Quantity       T            | Reason: Bedienerfehler | ×              |
|                                                            |            |                                         | ОК                     | <u>C</u> ancel |

## **Cancellations Seat**

Cancellations of integrated seat reservations are done as per today.

| <ul> <li>Cancellation Seat/Couchette/Sleeper/Vehicle</li> </ul> |  |  |  |  |  |  |  |  |
|-----------------------------------------------------------------|--|--|--|--|--|--|--|--|
| Service Reference Reference 807690001254                        |  |  |  |  |  |  |  |  |
| Train<br>Train Number: 1724 Departure Date: 20.01.2015 Di       |  |  |  |  |  |  |  |  |
| Groups Reason: Vollannullierung mit Gebühr 👻                    |  |  |  |  |  |  |  |  |
| OK <u>C</u> ancel                                               |  |  |  |  |  |  |  |  |

## Exchange

Integrated seat reservations (iSPR) are automatically cancelled with an exchange of a 1. Class ticket.

# Add: Integrated Seat Reservation (iSPR) – 1. Class

Integrated seat reservations can be added later and attached to a 1.Class ticket in the same Booking File. An integrated seat reservation must be attached to a 1.Class ticket, otherwise an error message will be shown.

Open a Booking File which holds a 1. Class ticket.

| NVS Order Number:<br>Booking File:                                           | 993328920<br>ONE6XK                                   | Customer Name:<br>Corporate Client Customer Identif                   | TEST<br>fication: (Keine)                                                                                       |                                                             |                                                                                                    | Payment Me<br>Delivery Me                       |
|------------------------------------------------------------------------------|-------------------------------------------------------|-----------------------------------------------------------------------|----------------------------------------------------------------------------------------------------|-------------------------------------------------------------|----------------------------------------------------------------------------------------------------|-------------------------------------------------|
| ONE6XK  Reise Nr. 1 Tickets  Tickets (TCK)  1 Ausl 6342  Connections/Payment | versand 13.01.201<br>13.01.15 Einfache<br>1. Kl., 1 E | <b>5</b><br>Fahrt, Europa-Spezial/Europa-S<br>rw.,/., Kiel/Zuerich HB | Spez. Schweiz, Sitz                                                                                             | 59,00                                                       | druck RE                                                                                                    |                                                 |
| E State (E                                                                   | EVA)                                                  |                                                                       |                                                                                                    | 0.00                                                        |                                                                                                    |                                                 |
| <sup></sup> 2 13.0                                                           | 1.15 Kiel Hbf 1                                       | 1:11 - Zürich HB 20:00                                                | Details<br>Journey Course<br>Current Information<br>Print Document<br>E-Mail Itinerary/Time Tab<br>Cancellation | Ctrl+D<br>Ctrl+J<br>Ctrl+L<br>Ctrl+P<br>le Ctrl+M<br>Ctrl+S |                                                                                                    |                                                 |
|                                                                              |                                                       |                                                                       | Reservation Complete                                                                                            | Þ                                                           | Reservation Seat Com                                                                                                    | nplete                                          |
|                                                                              |                                                       |                                                                       | Ticket Issua <u>n</u> ce<br><u>T</u> icket Issuance Trains                                                      | Ctrl+E<br>Ctrl+T                                            | Reservation Seat Adja<br>Reservation Seat Spec<br>Reservation Couchett<br>Reservation Couchett<br>Reservation Sleeper<br>Reservation Sleeper A | icent<br>:ific<br>te<br>te Adjacent<br>idjacent |

Highlight the time table segment and select the "Reservation Seat Complete" mask.

| <ul> <li>Reservation Complete: S</li> </ul> | Seat Reservation      | August .                                             | 1                       |             |                                     |                           |                         | l                         | _ U X   |
|---------------------------------------------|-----------------------|------------------------------------------------------|-------------------------|-------------|-------------------------------------|---------------------------|-------------------------|---------------------------|---------|
| File Edit Options Naviga                    | tion View Reservation | Options General Help                                 |                         |             |                                     |                           |                         |                           |         |
| NVS Order Number:<br>Booking File:          | 993328920<br>ONE6XK   | Customer Name:<br>Corporate Client Customer Identifi | TEST<br>tation: (Keine) |             | Payment Method:<br>Delivery Method: | Rechnung<br>Ticketversand | Agency:<br>Valid Until: | 70LE/800722<br>17.06.2015 |         |
| Allgemeine Zugpräferenzen                   |                       |                                                      |                         |             |                                     |                           |                         |                           |         |
| Traveller                                   |                       |                                                      |                         | Seat        |                                     |                           |                         |                           |         |
| Number of Travellers:                       | 4                     | Smoker:                                              | Beliebig                | ▼ Window/Ai | sle                                 | Beliebig 👻                |                         | Absolute                  |         |
|                                             |                       |                                                      |                         | Next to:    |                                     | Beliebig                  | •                       |                           |         |
| Class: 1                                    |                       | Group                                                |                         | Location of | the Compartment:                    | Ohne Bedeutung 🔻          | •                       |                           |         |
| Coach                                       |                       |                                                      |                         | Options     |                                     |                           |                         |                           |         |
| Coach Type:                                 | Beliebig              | •                                                    |                         | With Bicycl | e Oh                                | ine Fahrrad               | •                       |                           |         |
| Compartment Type:                           | Beliebig              |                                                      | -                       |             |                                     |                           |                         |                           |         |
| Special Fare Code:                          | Beliebig              | •                                                    |                         | C Longes    | t Possible Distance                 |                           |                         | Other Train               |         |
| Tariffs and Reservation Fee                 |                       |                                                      |                         | Miscellaneo | us                                  |                           |                         |                           |         |
| Res. Fee                                    |                       | Quantity                                             | Tariffs Quantity        | Motorn      | 0)                                  | Kein Code 👻               |                         |                           |         |
| 1 Reservierungsentgelt                      |                       | 1                                                    | Τ                       |             | []).                                |                           |                         |                           |         |
| 1 Reservierungsentgelt                      | Familio               | 0                                                    | Ī                       | bahn.bonus  | E E                                 |                           | Reservation Mandatory:  |                           |         |
| 5 Reservierungsentgelt (                    | Gruppen               |                                                      |                         |             |                                     |                           |                         |                           |         |
| r Grans                                     |                       | From                                                 | То                      | Train       |                                     | Reservation               |                         |                           | Fare    |
| 2                                           | 13.01.2013            | Kiel Hbf                                             | Zürich HB               | ICE 77      | nicht reserviert                    |                           |                         |                           |         |
|                                             |                       |                                                      |                         |             |                                     |                           |                         |                           | =       |
|                                             |                       |                                                      |                         |             |                                     |                           |                         |                           | •       |
| Vehicle Data New Tr                         | ain Delete Train      |                                                      |                         |             |                                     | Tariffs Specific 1        | rain Delete Train Pr]   | Cancel                    | Details |
|                                             |                       |                                                      |                         |             |                                     |                           |                         | Deserve                   | Class   |
|                                             |                       |                                                      |                         |             |                                     |                           | L.                      | Reserve                   | Liose   |

Now you select the Res.Fee (Reservation Fee) "8 ISPR". Click onto the button "Reserve".

Below an example of a Booking File with an added integrated seat reservation (iSPR).

| NVS Order Number:<br>Booking File: | 993328920<br>ONE6XK    | Customer Name:<br>Corporate Client Customer Identification:                                     | TEST<br>(Keine)                                    | Payment M<br>Delivery M | 1ethod: Rechnu<br>lethod: Ticketv |
|------------------------------------|------------------------|-------------------------------------------------------------------------------------------------|----------------------------------------------------|-------------------------|-----------------------------------|
| ONE6XK                             |                        |                                                                                                 |                                                    |                         |                                   |
| 🗏 Reise Nr. 1                      | Ticketvers             | and 13.01.2015                                                                                  |                                                    |                         |                                   |
| Reser                              | vations (RES           | 3)                                                                                              |                                                    |                         |                                   |
| 3 Sitz                             | 6342 13.0 <sup>.</sup> | 1.15 InterCityExpress 77, Kiel Hbf<br>Sitzplatz, Wagen 11, Platz 55,<br>Nichtraucher, 1 Fenster | (ab 11:11) - Zürich HB, 1.KI., 1<br>Großraumwagen, | 4,50                    | druck RE                          |
| - Tickel                           | ts (TCK)               |                                                                                                 |                                                    |                         |                                   |
| 1 Ausl                             | 6342 13.0              | 1.15 Einfache Fahrt, Europa-Spezi<br>1. KI., 1 Erw.,/., Kiel/Zue                                | al/Europa-Spez. Schweiz, Sitz<br>rich HB           | 59,00                   | druck RE                          |
| Connections/P                      | ayment                 |                                                                                                 |                                                    |                         |                                   |
| 🕂 🔀 Time                           | Table (EVA)            |                                                                                                 |                                                    |                         |                                   |
| 2                                  | 13.01.15               | Kiel Hbf 11:11 - Zürich HB 20                                                                   | 00                                                 | 0,00                    |                                   |

#### Mask "Reservation Express"

In conjunction with the introduction of an integrated seat reservation (iSPR) for travel in 1st class on 14.12.2014 the mask "Reservation Express" has been removed. It is substituted with all its functions by the already existing mask: "Reservation Complete".

#### **ENHANCEMENTS**

#### **Online-Ticket/Mobile Online-Ticket**

With this enhancement you can chose in which language the email text of an Online-Ticket / Mobile Online-Ticket will be sent to the traveler.

In the mask "Customer Details Online-Ticket/Mobile Online-Ticket" select under E-Mail Text Language the desired language: German (Deutsch) or English (englisch)

| <ul> <li>Customer Detai</li> </ul> | ls On  | line-Ticket/Mobile Online-Ticket |                           | 1       |                       | x    |
|------------------------------------|--------|----------------------------------|---------------------------|---------|-----------------------|------|
|                                    |        |                                  |                           |         |                       |      |
| Personal Data                      |        |                                  |                           |         |                       |      |
| Salutation:                        |        | Keine 👻                          | Title:                    | Keine   | 2 •                   |      |
| First Name:                        |        | Ticket                           | Sur <u>n</u> ame:         | Onli    | ne                    |      |
| BahnCard No:                       |        | 7081418988794773                 |                           |         |                       |      |
| Identification:                    |        | Bahncard,4                       |                           |         |                       |      |
| Identification Num                 | nber:  | 7081418988794773                 | Valid until:              | 1       | 1.11.2015 Mi          |      |
| <u>E</u> -Mail:                    |        | xxxx.xxxxx@travelport.com        | Phone:                    | 069     | 22736737              |      |
| Address                            |        |                                  |                           |         |                       |      |
| Street, No:                        | Lyor   | ner Strasse 15                   | <u>A</u> dditional Addres | s Line: |                       |      |
| Postcode/ZIP:                      | 605    | 28                               | City:                     |         | Frankfurt             |      |
| State/Province                     |        |                                  | Country:                  |         | Deutschland           | •    |
| Options                            |        |                                  |                           |         |                       |      |
| Display Online                     | -Ticke | t                                |                           |         |                       |      |
| Additionally ge                    | enerat | te Mobile Online-Ticket          |                           |         |                       |      |
| E-Mail Text Langua                 | age:   | deutsch -                        |                           |         |                       |      |
| e Mail rexcealigue                 | ige.   | deutsch                          |                           |         |                       |      |
|                                    |        | englisch                         |                           |         | <u>о</u> к С <u>а</u> | ncel |

## **City Ticket**

In several masks in RailMaster it will now be shown if a City Ticket is included in the booked tariff. With this important information at a glance, you are able to consult your customer better.

#### Maske "Ticket Issuance"

| Outbound                                                                                   | Date              | fr | Time  | Platf | Train   | C | Re | 2. Clas | 1. Clas |
|--------------------------------------------------------------------------------------------|-------------------|----|-------|-------|---------|---|----|---------|---------|
| (+)Frankfurt(Main)                                                                         | 10.01.2015        | ab | 11:05 | 6     | ICE 973 |   | a) |         |         |
| (+)Mannheim Hbf                                                                            |                   | an | 11:54 | 5     |         |   |    |         |         |
| Fahrtzeit: 00:49; Mo - Sa, nicht 25. bis 27. Dez 2014, 1. Jan, 6. Apr, 25. Mai             |                   |    |       |       |         |   | *  |         |         |
| (+)Tarifl. Bahnhof Abfahrt: Frankfurt(Main)+City (+)Tarifl. Bahnhof Ankunft: Mannheim+City |                   |    |       |       |         |   |    |         |         |
| a) Bordrestaurant                                                                          | a) Bordrestaurant |    |       |       |         |   |    |         | *       |

#### Mask "Booking File Overview"

| 89WW78                | .12.2014                                                                                      |       |       |
|-----------------------|-----------------------------------------------------------------------------------------------|-------|-------|
| Tickets (TCK)         |                                                                                               |       |       |
| 1 Ini 6342 20.12.14 E | infache Fahrt, Normalpreis, Sitz 2, Kl., 1 Erw., BC 50,<br>rankfurt(Main)+City/Stuttgart+City | 31,50 | offen |

#### Maske "Details-Ticket"

| 🗢 Details - Ticket |                      |                              |             | x |
|--------------------|----------------------|------------------------------|-------------|---|
| Service Data       |                      |                              |             |   |
| Service-ID:        | 10001                | Service Description:         | Normalpreis |   |
| Category DB:       | NORMALPREIS          | Category Non DB:             |             |   |
| Reduction DB:      | BC 50                | Reduction Non DB:            |             |   |
| Class:             | 2                    | bahn.bonus points collected: |             |   |
| From:              | Frankfurt(Main)+City | Valid From:                  | 20.12.2014  |   |
| To:                | Stuttgart+City       | Valid Until:                 | 21.12.2014  |   |
| Routing:           | VIA: (MA*HD*BR       | MZ*SIF*KA*PF)*VAI            |             |   |
| No. of Adults:     | 1                    | No. of Children:             | 0           |   |
| Conditions:        |                      |                              |             |   |

## **CORRECTIONS**

#### Daily/Monthly Reports and Transaction Fee (ZME)

On the daily report the Transaction Fee was not shown. This has now been fixed.

#### Java Version 8.0

RailMaster supports now following Java Versions: 6.0, 7.0 and 8.0.